KEMENTERIAN PENDIDIKAN TINGGI, SAINS.

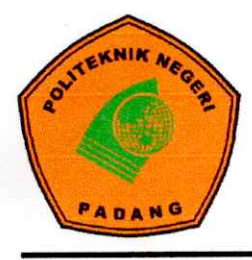

DAN TEKNOLOGI **Politeknik negeri padang** 

Kampus Politeknik Negeri Padang Limau Manis, Padang, Sumatera Barat Telepon : (0751) 72590, Faksimile: (0751) 72576 Laman : https://www.pnp.ac.id, Surel. : info@pnp.ac.id

# PENGUMUMAN

Nomor : 1627 / PL9/TM.00.02 /2025

### PENGUMUMAN PENETAPAN HASIL AKHIR SELEKSI PROGRAM STUDI DIPLOMA TIGA TEKNIK ALAT BERAT KELAS KERJASAMA POLITEKNIK NEGERI PADANG DENGAN PT TRAKINDO UTAMA TAHUN AKADEMIK 2025/2026

Dengan ini disampaikan hasil akhir seleksi dan tatacara pendaftaran ulang kepada calon mahasiswa baru Politeknik Negeri Padang Seleksi Program Studi Teknik Alat Berat Kerjasama PT Trakindo Utama, hal- hal sebagai berikut :

- A. Nama calon mahasiswa yang terlampir pada pengumuman ini adalah dinyatakan lulus pada semua tahap seleksi yaitu Test UTBK, Tes Buta Warna, Mechanic Principle dan Psikotes, Interview dan Tes Tincan yang telah dilaksanakan sesuai jadwal.
- B. Bagi peserta yang dinyatakan Lulus dipersilahkan melakukan pra registrasi sesuai jadwal yang telah ditetapkan. Bagi peserta Cadangan bisa mempersiapkan berkas pra registrasi terlebih dahulu, pengumuman cadangan yang akan diterima dan jadwal pra registrasi nanti akan diumumkan berdasarkan formasi yang ada, yaitu jika peserta Lulus tidak melakukan pendaftaran ulang.
- C. Jadwal Pendaftaran Ulang Peserta Lulus :

| No | Jenis Kegiatan                                 | Tanggal             | Keterangan                                                                        |
|----|------------------------------------------------|---------------------|-----------------------------------------------------------------------------------|
| 1  | Pra Registrasi (Upload<br>Berkas pada point E) | 14 s.d 18 Juni 2025 | https://ukt.pnp.ac.id                                                             |
| 2  | Pembayaran UKT/ biaya<br>pendaftaran ulang     | 19 s.d 23 Juni 2025 | Bank , ATM, M-Banking                                                             |
| 3  | Pengumuman Cadangan<br>yang diterima           | 24 Juni 2025        | Berdasarkan formasi yang<br>ada, jika ada peserta lulus<br>yang mengundurkan diri |

- D. Pra Registrasi (14 s.d 18 Juni 2025)
  Untuk mengupload berkas persyaratan pendaftaran ulang calon mahasiswa melengkapi pada <u>https://ukt.pnp.ac.id</u> dengan akun :
  Username : Nomor Pendaftaran (Pada Kartu Peserta Tes Kerjasama Alat Berat)
  Password : NISN
- E. Dokumen yang dipersiapkan waktu pra registrasi ; Dokumen yang diunggah pada <u>https://ukt.pnp.ac.id</u> harus jelas dan bisa dibaca, periksa kembali *file* yang diunggah setelah *submit*, jika *file* kurang jelas supaya diulangi kembali mengunggah *file* yang baru;
  - 1. Kartu Peserta Seleksi Alat Berat Kerjasama Trakindo ; (W)
  - 2. Scan Asli ijazah untuk tamatan tahun 2024 dan sebelumnya, bagi tamatan tahun 2025 yang belum keluar ijazah bisa melampirkan Surat Keterangan Lulus yang mencantumkan jurusan siswa serta keterangan kelulusan siswa yang bersangkutan yang ditanda tangani oleh Kepala;(W)
  - 3. Scan Asli Rapor semester 1 sampai 5 dengan nilai lengkap ; (W)
  - 4. Surat Keterangan yang mencantumkan jurusan siswa di sekolah yang ditanda tangani oleh Kepala Sekolah bagi yang belum keluar ijazahnya; (W)
  - 5. Sertifikat prestasi yang diperoleh, (jika memiliki); (O)

- 6. Struk gaji orang atau rincian pendapatan kedua orang tua/ wali (ayah dan ibu), jika pekerjaan orang tuanya PNS/ TNI/ POLRI/ BUMN/ BUMD/ BUMS/ HONORER dari pimpinan kantor/ instansi masing-masing. Jika tidak mempunyai struk gaji (wirawasta, buruh, pedagang, nelayan, dll) dapat diganti dengan surat pernyataan penghasilan dari desa/ kelurahan;(W)
- 7. Kartu Keluarga terbaru ; (W)
- 8. Surat Keterangan Kesehatan dari Rumah Sakit/dokter/Klinik/ Puskesmas, yang ditandatangani dokter pemeriksa dan di cap basah; (W)
- 9. Surat Keterangan test NAPZA dari Rumah Sakit/dokter/Klinik/ Puskesmas yang ditandatangani dokter pemeriksa dan di cap basah;(W)
- 10. Surat pernyataan orang tua/ wali , surat pernyataan mahasiswa di beri materai Rp. 10.000 dan ditandatangani oleh orang tua/wali serta mahasiswa (format terlampir) (file dijadikan 1 pdf). (W)
- 11. Pas photo (file jpg/png) dengan ketentuan; Baju putih polos tidak memakai lambang sekolah, tidak berkacamata, lakilaki berdasi dan bagi wanita yang berjilbab menggunakan jilbab putih, latar belakang foto pria biru dan wanita berlatar merah; (W)
- F. Pembayaran Biaya Pendaftaran Ulang

Pembayaran Biaya Pendaftaran Ulang dilaksanakan tanggal 19 s.d 23 Juni 2025, dengan rincian pembayaran sebagai berikut :

- a. Uang Kuliah Tunggal (UKT) sebesar Rp. 6.000.000,-
- b. Biaya Asuransi untuk 3 Tahun sebesar Rp. 90.000,-
- G.Ketentuan Lain;
  - Calon mahasiswa yang akan diproses untuk proses registrasi selanjutnya adalah yang melakukan pra registrasi dari tanggal 14 s.d 18 Juni 2025 dengan mengupload berkas sesuai persyaratan pada web <u>http://ukt.pnp.ac.id</u>.;
  - 2. Calon mahasiswa yang tidak melakukan pra registrasi sampai tanggal 18 Juni 2025 maka dinyatakan mengundurkan diri;
  - 3. Calon mahasiswa akan kehilangan haknya sebagai mahasiswa jika berkas yang di unggah tidak sesuai dengan data online saat mendaftar atau berkas cacat/ada keganjilan yang tidak bisa di pertanggungjawabkan;
  - 4. Group chanel informasi untuk mahasiswa baru di telegram t.me/akademikpnp\_channel.

Demikianlah pengumuman ini di sampaikan, untuk dapat dimaklumi.

Padang, Webuk NEGDirektur, Padang, 12 Juni 2025 Surfa Yondri, ST., S.ST., M.Kom 197006091199031003

Catatan :

- W = Wajib harus ada
- O = Optional ( Boleh di upload jika memiliki/ boleh tidak )

#### Lampiran Pengumuman

## Nomor : 1627 /PL9/TM.00.02/2025

Tanggal : 12 Juni 2025

Tentang : Penetapan Hasil Akhir Seleksi Program Studi Diploma Tiga Teknik Alat Kelas Kerjasama Politeknik Negeri Padang dengan PT Trakindo Utama Tahun Akademik 2025/2026

A. Data Peserta Lulus

| No | No. Pendaftaran | No. Tes Tahap 2 | Nama Peserta                |
|----|-----------------|-----------------|-----------------------------|
| 1  | 250920008       | PTTU024289      | HASSAN AHMAD                |
| 2  | 250920016       | PTTU024291      | KHAIRUL EL FADLI            |
| 3  | 250920026       | PTTU024292      | RAFKI AULIANDA              |
| 4  | 250920027       | PTTU024293      | FARHAN FADHLU RAHMAN        |
| 5  | 250920035       | PTTU024295      | TIO ABDUL RAHMAN            |
| 6  | 250920060       | PTTU024302      | MUHAMMAD ZAKI AS SHAFA      |
| 7  | 250920083       | PTTU024309      | AFIF KAMIL RAMADHANA        |
| 8  | 250920089       | PTTU024312      | BINTANG FAZIL AULIA         |
| 9  | 250920099       | PTTU024316      | MUHAMMAD HASHIIF ALFAJRI    |
| 10 | 250920109       | PTTU024320      | WIRAGIL TRIARGA             |
| 11 | 250920132       | PTTU024327      | MUHAMMAD AIKAL ALFARIZI     |
| 12 | 250920159       | PTTU024334      | ATHTHARIQ FEDORAVA JAUZA    |
| 13 | 250920165       | PTTU024337      | MUHAMMAD ZACKY RHEZA PALEVA |
| 14 | 250920167       | PTTU024338      | GILANG BUANA MARSYA         |
| 15 | 250920171       | PTTU024342      | ATTILA AQRIL YOANA AL-FATHI |
| 16 | 250920178       | PTTU024346      | MUHAMMAD THORIQUL HAQQI     |
| 17 | 250920179       | PTTU024347      | MUHAMMAD HAEKAL SATRIA      |
| 18 | 250920181       | PTTU024348      | MUHAMMAD DAFFA ALFAREZI     |

### B. Data Peserta Cadangan

| No | No. Pendaftaran | No. Tes Tahap 2 | Nama Peserta       |  |
|----|-----------------|-----------------|--------------------|--|
| 1  | 250920056       | PTTU024298      | FARHAN AGIL        |  |
| 2  | 250920189       | PTTU024354      | MAULANA HABIBI     |  |
| 3  | 250920004       | PTTU024287      | RAJA RIDHO RABBIHI |  |

Padang, Direktur, Padang, 12 Juni 2025 fr./Surfa Yondri, ST., S.ST., M.Kom Dr 197006091199031003 NIP

Lampiran 1

## SURAT PERNYATAAN ORANG TUA/ WALI MAHASISWA POLITEKNIK NEGERI PADANG

Yang betanda tangan dibawah ini Orang Tua Mahasiswa Politeknik Negeri Padang :

| А. | Orang | Tua | I | Wali : | : |
|----|-------|-----|---|--------|---|
|----|-------|-----|---|--------|---|

| Nama                             | : |
|----------------------------------|---|
| Pekerjaan                        | : |
| Instansi Tempat Bekerja          | : |
| Alamat kantor / No. Telp.        | : |
| Alamat rumah yang bisa dihubungi | : |
| No. Telp. Rumah / HP             | : |

Adalah orang tua / wali dari mahasiswa :

#### B. Mahasiswa

| Nama                            | :                   |
|---------------------------------|---------------------|
| Tempat / Tanggal Lahir          | :                   |
| Jenis Kelamin                   | :                   |
| Jalur Seleksi Lulus             | : SNBP/SNBT/SM-KPN/ |
| No. Pendaftaran/Peserta Seleksi | :                   |
| NISN                            | :                   |
| Jurusan / Program Studi Lulus   | :                   |
| Tahun Lulus Seleksi             | :                   |
| Alamat yang bisa dihubungi      | :                   |
| No. Telp. / HP                  | :                   |

Dengan ini Menyatakan Bahwa :

- 1. Data ekonomi sebagaimana yang telah diisi pada laman ukt.pnp.ac.id, sebagai syarat pra registrasi dibuat dengan sesungguhnya dan sebenar-benarnya sesuai dengan kewajiban dan kesadaran saya sebagai Kepala Keluarga (wali) calon mahasiswa baru Politeknik Negeri Padang;
- 2. Bersedia memenuhi kewajiban membayar biaya pendidikan sesuai kelompok UKT dan biaya-biaya lain, yang ditetapkan berdasarkan ketentuan yang berlaku;
- 3. Ikut bertanggung jawab pada pembentukan sikap dan tingkah laku anak dalam menempuh pendidikan di Politeknik Negeri Padang;
- 4. Sanggup mengganti dan atau memperbaiki setiap kehilangan atau kerusakan peralatan, barang milik Politeknik yang disebabkan oleh kelalaian anak saya;
- 5. Jika dikemudian hari diketahui bahwa data yang dilaporkan tidak sesuai dengan kondisi yang sebenarnya maka saya bersedia menerima sanksi dari Politeknik Negeri Padang, termasuk jika putra/putri saya digugurkan statusnya sebagai mahasiswa Politeknik Negeri Padang.

Demikianlah surat pernyataan ini dibuat dengan sesungguhnya, untuk dapat dipergunakan sebagaimana mestinya.

Menyetujui, Calon Mahasiswa, Saya yang menyatakan, Orang tua / wali,

| Materai   |  |
|-----------|--|
| Rp.10.000 |  |

Lampiran 2

## SURAT PERNYATAAN MAHASISWA POLITEKNIK NEGERI PADANG

Yang betanda tangan dibawah ini :

| Nama                           | :                                  |
|--------------------------------|------------------------------------|
| Tempat / Tanggal Lahir         | :                                  |
| Jenis Kelamin                  | :                                  |
| Jalur Seleksi Lulus            | : SNBP/SNBT/SM-KPN/                |
| No Pendaftaran/Peserta Seleksi | :                                  |
| NISN                           | :                                  |
| Nomor Induk Mahasiswa (NIM)    | :diisi jika sudah mendapatkan NIM) |
| Tahun Masuk                    | :                                  |
| Jurusan / Program Studi Lulus  | :                                  |
| Alamat yang bisa dihubungi     | :                                  |
| No. Telp. / HP                 | :                                  |

Sebagai mahasiswa Politeknik Negeri Padang menyatakan bahwa saya :

- 1. Menaati peraturan dan tata tertib yang berlaku di Politeknik Negeri Padang sebagaimana yang tercantum pada peraturan akademik Politeknik Negeri Padang;
- Tidak akan terlibat dengan tindakan kriminal, perjudian, meminum minuman keras, penyalahgunaan narkotika dan obat-obatan terlarang (Narkoba), melakukan tindakan asusila dan perilaku menyimpang lainnya yang tidak sesuai dengan nilai-nilai agama, adat istiadat, norma dan etika yang berlaku di lingkungan kampus dan masyarakat pada umumnya;
- Bersedia mengikuti serangkaian acara penerimaan mahasiswa baru yang dilaksanakan secara resmi oleh Politeknik Negeri Padang dan tidak akan mengikuti kegiatan-kegiatan lain yang tidak mendapatkan izin resmi dari pimpinan atau direktur Politeknik Negeri Padang;
- 4. Bersedia memenuhi kewajiban membayar biaya pendidikan sesuai kelompok UKT dan biaya-biaya lain, yang ditetapkan berdasarkan ketentuan yang berlaku;
- 5. Sanggup mengganti atau memperbaiki setiap kehilangan atau kerusakan peralatan, barang milik Politeknik yang disebabkan oleh kelalaian saya sebagai mahasiswa;
- 6. Dalam mengisi dan mengunggah data ekonomi pada laman pra registrasi mahasiswa baru Politeknik Negeri Padang adalah merupakan data yang sesungguhnya dan sebenarbenarnya;
- 7. Bersedia menerima sanksi berupa sanksi ringan, sedang dan berat yaitu diberhentikan sebagai mahasiswa Politeknik Negeri Padang dengan tidak hormat apabila saya terbukti melakukan pelanggaran diatas atau memberikan keterangan palsu.

Demikianlah surat perjanjian ini dibuat dengan sesungguhnya, untuk dapat dipergunakan sebagaimana mestinya.

| Menyetujui Orang Tua, | Mahasiswa,           |  |
|-----------------------|----------------------|--|
|                       | Materal<br>Rp.10.000 |  |
|                       |                      |  |

Lampiran 3

#### TATA CARA PEMBAYARAN PENDAFTARAN ULANG CALON MAHASISWA BARU POLITEKNIK NGERI PADANG LULUS SELEKSI PROGRAM STUDI DIPLOMA TIGA ALAT BERAT KELAS KERJASAMA POLITEKNIK NEGERI PADANG DENGAN PT TRAKINDO UTAMA TAHUN AKADEMIK 2025/2026

Bagi calon mahasiswa yang sudah melakukan pra registrasi/ upload berkas pada <u>https://ukt.pnp.ac.id</u> mulai tanggal 14 s.d 18 Juni 2025 bisa melanjutkan pembayaran pendaftaran ulang mulai tanggal 19 s.d 23 Juni 2025 dengan langkah sebagai berikut :

- 1. Login ke laman Sistem Informasi Akademik <u>https://e-sia.pnp.ac.id</u>, dengan menggunakan akun yang sama ketika pra registrasi pada laman <u>https://ukt.pnp.ac.id</u>, yaitu username : Nomor Pendaftaran Tes Kerjasama Alat Berat password : NISN, jika sudah pernah mengganti password sebelumnya maka gunakan password yang baru, laman <u>https://e-sia.pnp.ac.id</u>, baru bisa diakses tanggal 19 Juni 2025.
- 2. Jika sudah berhasil login di <u>https://e-sia.pnp.ac.id</u>, maka pada halaman dashboard ada tagihan pembayaran yang terdiri dari :
  - a. Pembayaran UKT Rp. 6000.000,- dengan nomor Virtual Account (VA) 980081+Nomor Pendaftaran Seleksi Alat Berat.
  - b. Pembayaran Asuransi Rp. 90.000,- dengan nomor Virtual Account (VA) 980082+Nomor Pendaftaran Seleksi Alat Berat.
- 3. Lakukanlah pembayaran sesuai dengan jumlah yang tertera dan sesuai nomor Virtual Account (VA) yang tercantum pada akun masing-masing, pembayaran bisa melalui teller Bank Nagari atau Bank Lain, ATM dan M-Banking, dengan cara transfer ke **Bank Tujuan Bank Nagari**.

#### Contoh Cara Pembayaran UKT:

Pilih Bank Tujuan : Bank Nagari

Rekening Tujuan : 980081+Nomor Pendaftaran Seleksi Alat Berat

Jumlah : Masukkan nominal jumlah UKT yang dibayar

(jumlah nominal yang dibayar harus sama dengan jumlah tagihan yang ada di akun e-sia.pnp.ac.id, jika tidak sesuai maka pembayaran akan gagal bayar).

 Setelah melakukan pembayaran calon mahasiswa melengkapi Biodata Diri pada Sistem Informasi Akademik pada laman <u>https://e-sia.pnp.ac.id.</u> pada menu Data Mahasiswa, dengan melengkapi Data Pribadi, Data Sekolah dan Data Keluarga;